## Anleitung für die Installation

von GALIASTRO Textmodulen für Galiastro 5 Profi, Plus und Light, auf dem USB-Stick oder als Download.

Sie haben ein **GALIASTRO Textmodul** bestellt. Sie erhalten den USB-Stick mit Briefpost, den Downloadlink von galiastro.ch.

- 1. **USB-Stick**: Verbinden Sie den USB-Stick mit dem Computer und warten, bis das Virenprogramm den USB-Stick auf Viren geprüft hat. Nun sollte der Inhalt des USB-Sticks in einem sich öffnenden Fenster angezeigt werden. Starten Sie die Installation mit einem Doppelklick auf die angezeigte .exe Datei.
- 2. **Download**: Klicken Sie auf <u>Download</u> und die Datei wird auf Ihre Festplatte geladen, meist in dem Ordner Downloads. Starten Sie die Installationsdatei \*.exe mit einem Doppelklick.
- 3. Die Installation startet mit diesem Fenster (Witulski ist hier ein Beispiel, es steht natürlich der Name des erworbenen Moduls):

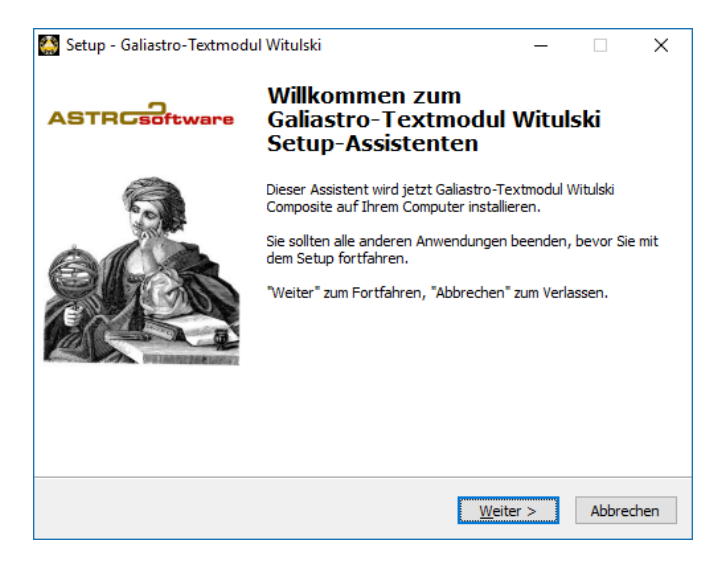

4. Klicken Sie auf Weiter >

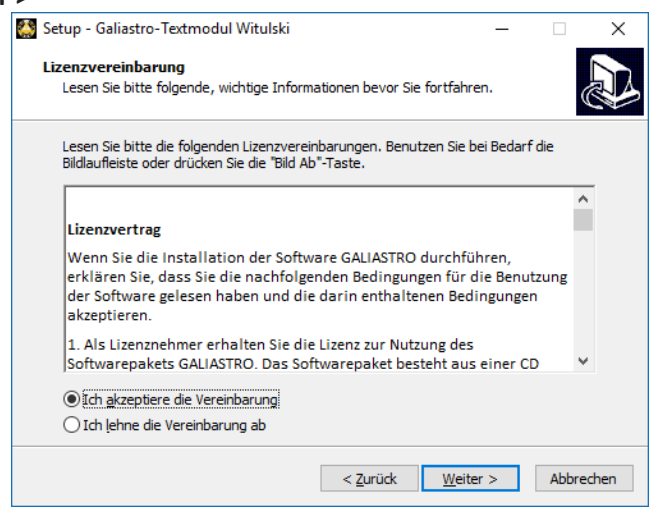

5. Klicken Sie auf Weiter > dann es geht es wirklich sehr schnell weiter ...

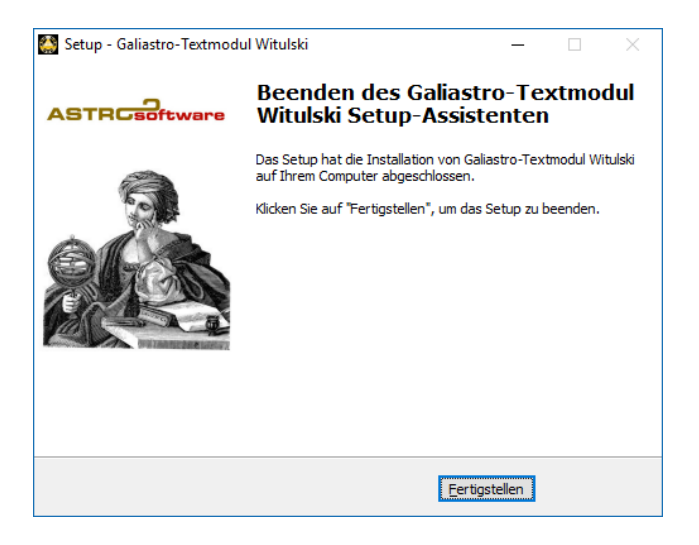

- 6. Klicken Sie auf Fertigstellen >
- 7. Sie können nun Ihre neuen Deutungen in Galiastro erstellen in GALIASTRO unter Texte/Analyse erstellen (siehe im Handbuch unter Seite 35 ff., das PDF Handbuch finden Sie im Galiastro Menu unter Hilfe).
  Das Setup installierte das Modul in einem gültigen Standard-Galiastro-Verzeichnis unter: C:\ProgramData\Galiastro Light\, C:\ProgramData\Galiastro Plus\ oder C:\ProgramData\Galiastro Profi\: jeweils automatisch in den Ordner "Texte".
- Sollte Ihr Modul nicht in der Auswahl zu finden sein unter dem Menu Texte | Analyse erstellen als TM – Autorenname, ist das Modul nicht im richtigen Verzeichnis installiert worden. Nicht im richtigen Verzeichnis bedeutet, dass Sie eine andere Galiastro Version auf demselben Computer installiert haben. Sie können das Modul unter Extras/Texte aus Galiastro5 übernehmen.
- 9. Bitte sichern Sie das neue Textmodul in der nächsten Datensicherung.
- 10. Falls Sie Support benötigen, bitte schriftlich an <u>info@galiastro.de</u> oder in einem Formular auf unserer Webseite <u>galiastro.ch</u>.